## ホーム画面へのショートカット作成方法

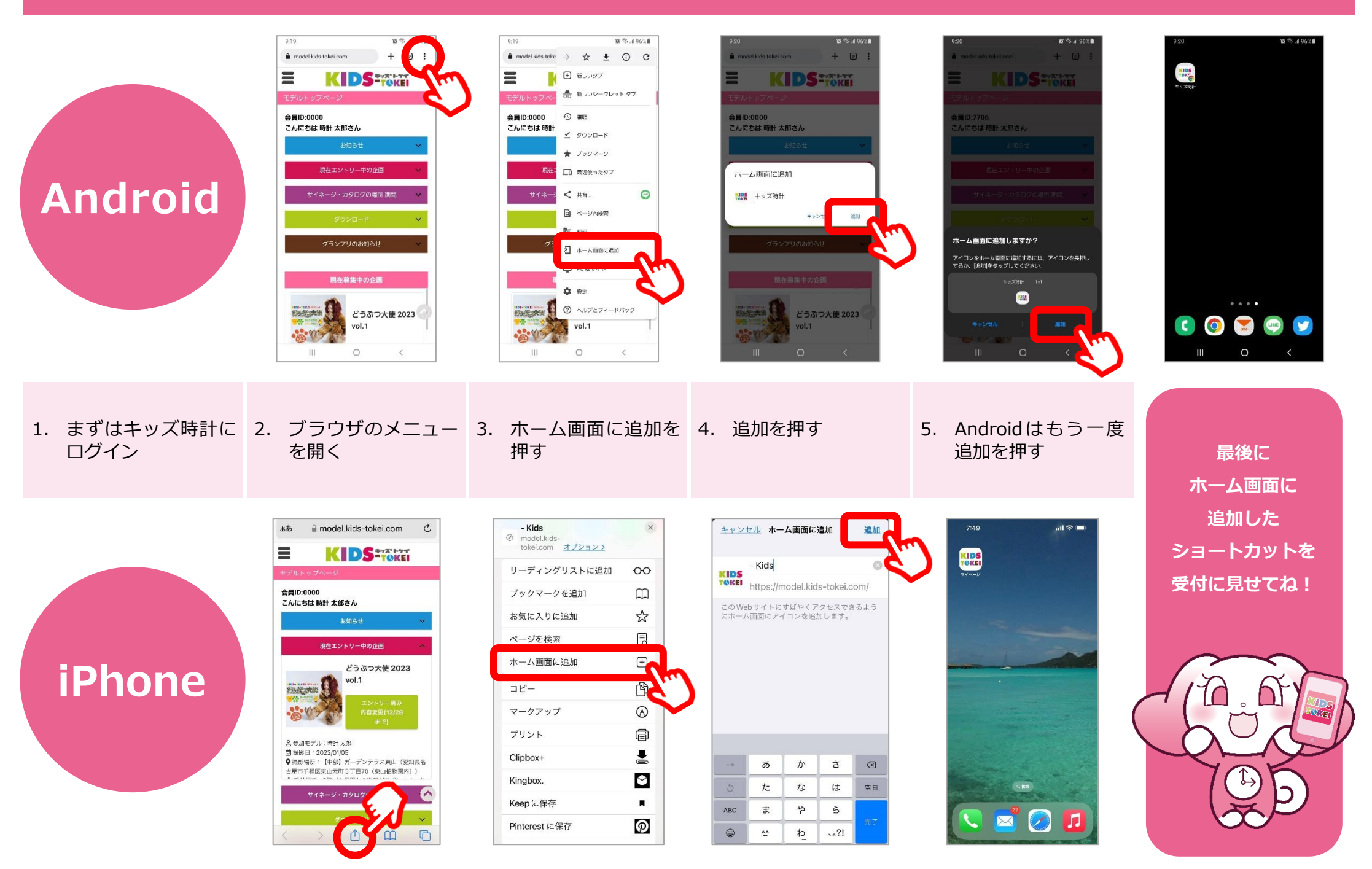